# Handmatig labelbeheer

# Inhoud

| 3eginnen                                             | )  |
|------------------------------------------------------|----|
| itap 1. Maak een labellijst                          | 3  |
| itap 2. Locaties toevoegen                           | \$ |
| itap 3. Producten toevoegen aan een lijst met labels | ł  |
| Bestelgeschiedenis                                   | ;  |
| Labelprijzen aanpassen                               | ;  |
| tap 4. Labellijst afdrukken ٤                        | 3  |
| Sjablonen11                                          | L  |

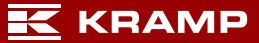

### Beginnen

- ✓ Meld u aan bij de Kramp webshop.
- ✓ Ga naar de pagina 'Mijn account'.
- ✓ Kies 'Labelbeheer'.

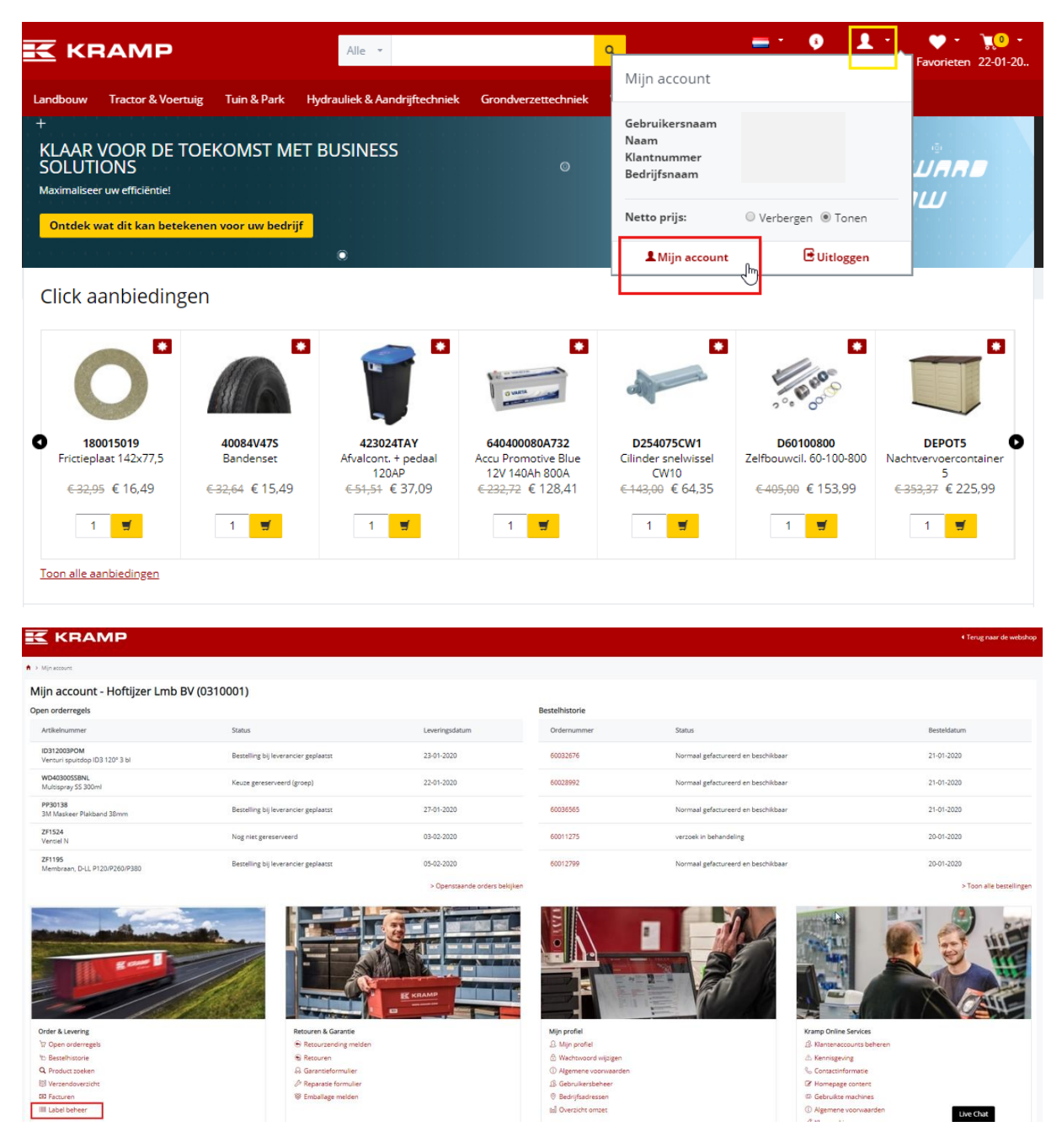

### Stap 1. Maak een labellijst

| ♠ > Mijn account > Label beheer                                                                                                    |                                                    |             |
|----------------------------------------------------------------------------------------------------|----------------------------------------------------|-------------|
| Label beheer<br>Gemakkelijk en snel uw eigen label lijsten creëren en beheren                                                               |                                                    |             |
| Home Mijn locaties Historie Sjeblonen                                                                                                    |                                                    |             |
| Home                                                                                                    |                                                    |             |
| Beheer hier uw eigen labels. Of maak een nieuwe label lijst aan op het moment dat u een nieuw product heeft of w<br>Naam nieuwe label lijst | anneer er een prijswijziging heeft plaatsgevonden. |             |
| Lijst naam \$                                                                                                    | Producten \$                                       | Optie       |
| Example                                                                                                    | 0                                                  | Verwijderen |

Het tabblad 'Home' is het startscherm van uw labeltool. Maak een nieuwe labellijst door een labellijstnaam in het gewenste tekstvak in te voeren en op de knop 'Nieuwe lijst maken' te drukken. Voor deze handleiding is de lijst 'Voorbeeld' gemaakt.

### Stap 2. Locaties toevoegen

| K                  | KRAMP                                                                           |                 |          |          |             |
|--------------------|---------------------------------------------------------------------------------|-----------------|----------|----------|-------------|
| ♠ > Mijn           | account > Label beheer                                                          |                 |          |          |             |
|                    | Label beheer<br>Gemakkelijk en snel uw eigen label lijsten creëren en beheren   |                 |          |          |             |
| Home               | Mijn locaties Historie Sjablonen                                                |                 |          |          |             |
| Mijn loc           | aties                                                                           |                 |          |          |             |
| Zoek er<br>Naam mi | bewerk de gegevens van uw magazijnen. Of voeg een nieuw magazijn toe<br>azazijn |                 |          |          |             |
| Voer               | de nieuwe magazijnnaam in                                                       |                 | Voeg toe |          |             |
| Naa                | m magazijn                                                                      | Aantal locaties |          | Optie    |             |
| SHO                | PQC                                                                             | 3               |          | Bewerken | Verwijderen |
| WA                 | REHOUSE                                                                         | 3               |          | Bewerken | Verwijderen |
| wo                 | RKSHOP                                                                          | 3               |          | Bewerken | Verwijderen |

Locaties kunnen worden toegevoegd via het tabblad 'Mijn locaties'. Voer de locatie die u wilt toevoegen in het gewenste tekstvak in en druk op de knop 'Nieuw magazijn toevoegen'. Als voorbeeld zijn de locaties 'WINKEL, WERKPLAATS en MAGAZIJN' al toegevoegd. De locaties staan nu in de locatielijst.

Klik op 'bewerken' achter de magazijnnaam om locaties aan een magazijn toe te voegen. Er wordt een nieuw scherm geopend waarin de locaties toegevoegd kunnen worden. In deze handleiding zijn de locaties A, B en C toegevoegd voor de magazijnen. U kunt teruggaan naar de lijst met magazijnen door op de knop 'terug' te drukken.

| K KI                            | RAMP                                                                          |           |             |          |
|---------------------------------|-------------------------------------------------------------------------------|-----------|-------------|----------|
| ♠ → Mijn account                | > Label beheer                                                                |           |             |          |
| Lab<br>Gema                     | <b>el beheer</b><br>kkelijk en snel uw eigen label lijsten creëren en beheren |           |             |          |
| Home                            | tijn locaties Historie Sjablonen                                              |           |             |          |
| Aantal locati                   | es in SHOP: 3                                                                 |           |             |          |
| Bewerk hier de<br>Naam magazijn | : gegevens van uw magazijn.                                                   |           |             |          |
| SHOP                            |                                                                               |           |             |          |
| Naam nieuv                      | ve locatie                                                                    |           |             | Voeg toe |
| Locatie na                      | am                                                                            | Optie     |             |          |
| A                               |                                                                               | Hernoemen | Verwijderen |          |
| в                               |                                                                               | Hernoemen | Verwijderen |          |
| с                               |                                                                               | Hernoemen | Verwijderen |          |
| Terug                           |                                                                               |           |             |          |

U kunt nu uw labels maken.

| ♠ > Mijn account > Label beheer                                                                                                    |                                                     |             |
|----------------------------------------------------------------------------------------------------|-----------------------------------------------------|-------------|
| Label beheer<br>Gemakkelijk en snel uw eigen label lijsten creëren en beheren                                                                       |                                                     |             |
| Home Mijn locaties Historie Sjablonen                                                                                                    |                                                     |             |
| Home<br>Beheer hier uw eigen labels. Of maak een nieuwe label lijst aan op het moment dat u een nieuw product heeft of w<br>Naam nieuwe label lijst | vanneer er een prijswijziging heeft plaatsgevonden. |             |
| Lijst naam \$                                                                                                    | Producten 🕏                                         | Optie       |
| Example                                                                                                    | 0                                                   | Verwijderen |

# Stap 3. Producten toevoegen aan een lijst met labels

Door terug te gaan naar het tabblad 'Home' kunt u de labellijst met labels gaan vullen. Voor deze handleiding is de lijst 'Voorbeeld' toegevoegd. Klik op de gemaakte labellijst om de lijst aan te passen. In dit geval de lijst 'Voorbeeld'.

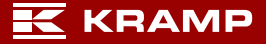

|                                                                               |                |              |                |                 |                                                       |                                           | •                          | Terug naar de webshop |
|-------------------------------------------------------------------------------|----------------|--------------|----------------|-----------------|-------------------------------------------------------|-------------------------------------------|----------------------------|-----------------------|
| ♠ > Mjn account > Label beheer                                                |                |              |                |                 |                                                       |                                           |                            |                       |
| Label beheer<br>Gemakkelijk en snel uw eigen label lijsten creëren en beheren |                |              |                |                 |                                                       |                                           |                            |                       |
| Home Myn locaties Historie Sjøblonen                                          |                |              |                |                 |                                                       |                                           |                            |                       |
| Aantal producten inExample: 0 Product toevoegen Import XLS bestand Hernoem    |                |              |                |                 |                                                       | Bereken                                   | Afdrukken                  | Verwijder selectie    |
| Antikelnummer Naam m                                                          | nagazijn       | Locatie naam | Uw wijzigingen | Kramp updates   |                                                       |                                           |                            |                       |
| Kies                                                                          | i magazijn 🗸 🗸 | Kies locatie | DD-MM-YYYY     | DD-MM-YYYY      |                                                       | Q Zoeken A                                | innuleer                   |                       |
|                                                                               |                |              | 0 elementen    |                 |                                                       |                                           |                            |                       |
| Artikelnummer Naam magazijn                                                   |                | Locatie naam |                | Aantal Bruto pr | js \$ % opslag (+) / korting (-)<br>op de bruto prijs | Label prijs Label p<br>excl. BTW incl. BT | rijs<br>W Uw wijzigingen 4 | Kramp updates         |
| Geen resultaten                                                               |                |              |                |                 |                                                       |                                           |                            |                       |
| Terug                                                                         |                |              |                |                 |                                                       |                                           |                            | Opslaan               |

Productlabels kunnen aan de geselecteerde labellijst worden toegevoegd door op de knop 'Product toevoegen' te drukken of door een XLS-bestand (Excel) te importeren met de knop 'XLS-bestand importeren'. De importindeling is een XLS-bestand met de kolomnamen 'Productnummer, magazijnnaam en locatienaam' in de kolommen A, B en C.

|                                                                                           |               |                           |                          |                       | • Terug naar de webshop |
|-------------------------------------------------------------------------------------------|---------------|---------------------------|--------------------------|-----------------------|-------------------------|
| A > Mijn account > Label beheer                                                           |               |                           |                          |                       |                         |
| Label beheer           Gemakkelijk en snel uw eigen label lijsten creëren en b            | seheren       |                           |                          |                       |                         |
| Zoeken Ordergeschiedenis                                                                  |               |                           |                          |                       |                         |
| Zoek met behulp van het productnummer naar het juiste produ<br>Artikelinummer<br>hs297208 | Zoeken        | Magazijn<br>Kies magazijn | ~                        | Locate<br>Kies locate | ~                       |
| Top 1 Zoekresultaten                                                                      |               |                           |                          |                       |                         |
|                                                                                           | Artikelnummer |                           | Omschrijving             |                       |                         |
|                                                                                           | H5297208      |                           | Gardening gloves size 10 |                       |                         |
| _                                                                                         |               |                           |                          |                       | Voeg toe                |
| Terug                                                                                     |               |                           |                          |                       |                         |

Nadat u op de knop 'Product toevoegen' hebt gedrukt verschijnt er een scherm. Op dit scherm kunt u naar producten zoeken op productnummer of op een gedeelte van een productnummer. Nadat u de knop 'Zoeken' hebt ingedrukt, kunt u de gewenste producten selecteren in de zoekresultaten. In dit geval selecteren we het product HS297208 en voegen we het label toe aan onze lijst met labels door op de knop 'Toevoegen aan lijst met labels' te drukken. De knop bevindt zich altijd onderaan de zoekresultaten (scroll omlaag).

U kunt direct een magazijn en locatie aan uw label toewijzen door bovenaan het scherm uw vooraf gedefinieerde magazijn en locatie te selecteren.

Een nieuw label kan direct aan de lijst met labels worden toegevoegd door te zoeken naar een ander productnummer.

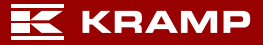

#### Bestelgeschiedenis

|                                                                               |                                |                 |                | <ul> <li>Terug naar de webshop</li> </ul> |
|-------------------------------------------------------------------------------|--------------------------------|-----------------|----------------|-------------------------------------------|
| ♠ > Mijn account > Label beheer                                               |                                |                 |                |                                           |
| Label beheer<br>Gemakkelijk en snel uw eigen label lijsten creëren en beheren |                                |                 |                |                                           |
| Zoekan Ordergeschiedenis                                                      |                                |                 |                |                                           |
| Zoek met behulp van het productnummer naar het juiste product.<br>Ordernummer | Use orderrefferende            | Onse referentie | Q. Zoeken      |                                           |
| Magazin                                                                       | Locatie                        |                 |                |                                           |
| Kles magazijn                                                                 | ✓ Ries                         |                 |                |                                           |
| Artikeinummer                                                                 | Omschrijving                   |                 | Leveringsdatum |                                           |
| P778340Gj                                                                     | Luchtfilter buiten Donaldson   |                 | 21-01-2020     |                                           |
| 91216901298                                                                   | CiLinbusbout M16x90 12.9 zwar  |                 | 21-01-2020     |                                           |
| 24216412NYB                                                                   | Dophouder met 3 dopaansluiting |                 | 21-01-2020     |                                           |

Het meest recent bestelde product is zichtbaar onder het tabblad 'Bestelgeschiedenis'. U kunt eenvoudig labels voor dit product maken door het product waarvoor u labels wilt maken te selecteren.

#### Labelprijzen aanpassen

De labelprijzen kunnen op het tabblad 'Home' worden aangepast nadat een labellijst is geselecteerd. De volgende prijzen zijn zichtbaar.

- Brutoprijs bepaald door de prijslijst van Kramp.
- Labelprijs dat is de prijs op het label excl. Btw deze prijs kan worden aangepast via de coëfficiënt.
- Labelprijs incl. Btw deze prijs wordt aangepast in overeenstemming met de prijs excl. Btw. Deze prijs kan ook worden ingesteld door een waarde in te voeren. De prijs en de coëfficiënt worden dan dienovereenkomstig aangepast.

|                             | NP                                                     |                             | 4 Terug naar de webshop                                                                                                    |
|-----------------------------|--------------------------------------------------------|-----------------------------|----------------------------------------------------------------------------------------------------|
| ♠ > Mjn account > Label beh | teer                                                   |                             |                                                                                                    |
| Gemakkelijk en              | IEEE<br>Snel uw eigen label lijsten creëren en beheren |                             |                                                                                                    |
| Home Mijn locatie           | s Historie Sjablanen                                   |                             |                                                                                                    |
| Aantal producten in : 1     |                                                        |                             |                                                                                                    |
| Product toevoegen           | Import XLS bestand Hernoem                             |                             | Bereken Afdrukken Verwijder selectie                                                                                                    |
| Artikeinummer               | Naam magazijn                                          | Locatie naam Uw wijzigingen | Kramp updates                                                                                                    |
|                             | Kies magazijn                                          | V Kies locatie DD-MM-YYYY   | DD-MM-YYYY Q. Zoeken Annuleer                                                                                                    |
|                             |                                                        | 1 record                    |                                                                                                    |
| Artikelnummer               | Naam magazijn                                          | Locatie naam                | Aantal Bruto prijs <sup>th</sup> opslag (+) / korting (-) Aantal Bruto prijs <sup>th</sup> opslag (+) / korting (-) Aantal Druto prijs <sup>th</sup> opslag (+) / korting (-) Aantal Druto prijs <sup>th</sup> opslag (+) / |
| H5297208                    | WORKSHOP                                               | ✓ A                         | ✓         1         11.43         0         %         11.43         13.83         22-01-2020         04-01-2020                                                                                                    |
| Terug                       |                                                        |                             | Opsiaan                                                                                                    |

• De coëfficiënt is een procentuele korting of toeslag op de brutoprijs. In het onderstaande voorbeeld stellen we een toeslag van 10% in op de brutoprijs uit voorbeeld 1, wat een labelprijs oplevert (prijs excl. btw) van € 11,73.

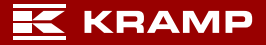

|                                                                               |                             | 4 Terug naar de webshop                                                                                          |
|-------------------------------------------------------------------------------|-----------------------------|----------------------------------------------------------------------------------------------------|
| 🗙 > Mjnaccount > Label beheer                                                 |                             |                                                                                                    |
| Label beheer<br>Gemakkelijk en snel uw eigen label lijsten oreëren en beheren |                             |                                                                                                    |
| Home Mijn locaties Historie Sjabionen                                         |                             |                                                                                                    |
| Aantal producten in : 1 Product toevoegen Import XLS bestand Hernoem          |                             | Bereken Afdrukken Verwijder selectie                                                                             |
| Artikelnummer Naam magazijn                                                   | Locatie naam Uw wijzigingen | Kramp updates                                                                                                    |
| Kies magazijn                                                                 | V Kies locatie DD-MM-YYYY   | DD-MM-YYYY Q Zoeken Annuleer                                                                                     |
|                                                                               | 1 record                    |                                                                                                    |
| Artikelnummer Naam magazijn                                                   | Locatie naam                | Aantal Bruto prijs<br>op de bruto prijs excl. BTW incl. BTW Uw wijzigingen  Kramp updates                        |
| H5297208 WORKSHOP                                                             | ✓ A                         | ✓         1         11.43         10         %         12.57         15.21         22-01-2020         04-01-2020 |
| Terug                                                                         |                             | Opsiaan                                                                                                    |
|                                                                               |                             | ¢                                                                                                    |

#### Voorbeeld 1

In het volgende voorbeeld stellen we een korting van 10% in op de brutoprijs uit voorbeeld 2, wat een labelprijs oplevert (prijs excl. btw) van  $\in$  9,59.

|                                                               |                                                         | 4 Terug naar de webshop                                                                                                    |
|---------------------------------------------------------------|---------------------------------------------------------|----------------------------------------------------------------------------------------------------|
| Mijn account > Labei beheer                                   |                                                         |                                                                                                    |
| Gemalkelijk en snel uw eigen label lijsten creëren en beheren |                                                         |                                                                                                    |
| Home Mijn locatles Historie Sjablonen                         |                                                         |                                                                                                    |
| Aantal producten in : 1                                       |                                                         |                                                                                                    |
| Product toevoegen Import XLS bestand Hernoem                  |                                                         | Bereken Afdrukken Verwijder selectie                                                                                                    |
| Ardisahummar Nasam magasijn<br>Kies magazijn                  | Locatie naam Uw w[zigingen<br>✓ Kies locatie DD-MM-YYYY | Koerp updaws DD-MM-YYYY Q Zoeken Annuleer                                                                                                    |
| Artikeinummer Naam magazijn                                   | Locatie naam                                            | Aantal Bruto prijs                                                                                                    |
| HS297208 WORKSHOP                                             | ×] [A                                                   | op de bruto prija         excl. BTW         ind. BTW           1         11.43         -10         %         10.29         12.45         22.012020         04:012020 |
| Teruş                                                         |                                                         | Cpulaar                                                                                                    |

#### Voorbeeld 2

Als laatste stap drukt u op de knop 'Opslaan' rechtsonder in het scherm om de wijzigingen op te slaan.

Alle labelprijzen (excl. btw) kunnen worden aangepast met de knop 'Berekenen'. De geselecteerde labels worden bijgewerkt door de nieuwe labelprijzen te berekenen op basis van de brutoprijs en de ingevoerde coëfficiënt. Zie stap 1, 2 en 3 hieronder voor de te nemen stappen.

|                                                                               |                                                                | 4 Terug naar de websho                                                                                   |
|-------------------------------------------------------------------------------|----------------------------------------------------------------|----------------------------------------------------------------------------------------------------|
| ♠ > Mjnaccount > Label beheer                                                 |                                                                |                                                                                                    |
| Label beheer<br>Gemalkelijk en snei uw eigen label lijsten creëren en beheren |                                                                |                                                                                                    |
| Home Mijn locaties Historie Sjabionen                                         |                                                                |                                                                                                    |
| Aantal producten in : 1                                                       |                                                                |                                                                                                    |
| Product toevoegen Import XLS bestand Hernoem                                  |                                                                | Bereken Afdrukken Verwijder selectie                                                                     |
| Atilatinumner Naam mägsäjn<br>Kies magazijn                                   | Loostie naam Uw wijzigingen V Kies locatie DD-MM-YYYY f.record | Karra updates DD-MM-YYYY Q Zoekan Acruleer                                                               |
| Artikelnummer Naam magazijn                                                   | Locatie naam                                                   | Aantal Bruto prijs<br>op de bruto prijs excl. BTW incl. BTW Uw wijzigingen  Kramp updates  Kramp updates |
| H5297208 WORKSHOP                                                             | ✓ ▲                                                            | v 1 11.43 0 % 11.43 13.83 22-01-2020 04-01-2020                                                          |
| Terug                                                                         |                                                                | Opsiaan                                                                                                  |
|                                                                               |                                                                |                                                                                                    |

Stap 1 – Selecteer prijslabels die u wilt aanpassen en druk op de knop 'Berekenen'.

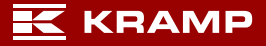

|                                                                                                    | Terug naar de webshop                              |
|----------------------------------------------------------------------------------------------------|----------------------------------------------------|
| Minister > Labelaher                                                                                                    |                                                    |
| Label beheer<br>Gemäkelje en snel uw eigen label lipsen orefren en beheren                                                                                                    |                                                    |
| Home Mynilocaries Historie Sjablonen                                                                                                    |                                                    |
| Avrial product in : 1 Product Texnology Import XLS bestand Hernoem Arsterunner Bereken de labelprijs Uf fair her personge in en besten de tabelpris Uf fair her personge in en besten de tabelpris | Bersken Afdrukken Verwijder selectie<br>X          |
| Artikehummer Naam                                                                                                    | Annuleren singen @ Kramp updates @<br>20 0401-2020 |
| T A T A A                                                                                                    | Opstaan                                            |

*Stap 2 - Voer het kortingspercentage of toeslagpercentage in (in dit voorbeeld betekent '-10' 10% korting op de brutoprijs) en druk op 'Berekenen'.* 

|                                                                                |                                                        |                          | •                                                                                           | Terug naar de webshop |
|--------------------------------------------------------------------------------|--------------------------------------------------------|--------------------------|---------------------------------------------------------------------------------------------|-----------------------|
| ♠ > Mijn account > Label beheer                                                |                                                        |                          |                                                                                             |                       |
| Label beheer<br>Gemakkelijk en snet uw eigen label lijsten creatren en beheren |                                                        |                          |                                                                                             |                       |
| Home Myn locaties Historie Sjeblonen                                           |                                                        |                          |                                                                                             |                       |
| Aantal producten in : 1                                                        |                                                        |                          |                                                                                             |                       |
| Product toevoegen Import XLS bestand Hernoem                                   |                                                        |                          | Bereken Afdrukken                                                                           | Verwijder selectie    |
| Ankelnummer Naam magazijn (Kies magazijn V                                     | Locatie naam Uw wijzigingen<br>Kies locatie DD-MM-YYYY | Kramp updates DD-MM-YYYY | Q Zoeken Annuleer                                                                           |                       |
|                                                                                | 1 record                                               |                          |                                                                                             |                       |
| Artikelnummer Naam magazijn                                                    | Locatie naam                                           | Aantal Bruto prijs Φ     | % opslag (+) / korting (-) Label prijs Label prijs<br>op de bruto prijs excl. BTW incl. BTW | Kramp updates Ø       |
| HS297208 WORKSHOP                                                              | ✓ ] [A                                                 | V 1 11.43                | -10 % 10.29 12.45 22-01-2020                                                                | 04-01-2020            |
| Terug                                                                          |                                                        |                          |                                                                                             | Opslaan               |

Stap 3 – De ingevoerde coëfficiënt is toegepast op de geselecteerde labels en de prijzen zijn bijgewerkt. Druk de knop 'Opslaan' om de wijzigingen op te slaan.

### Stap 4. Labellijst afdrukken

Nadat u de labellijst(en) hebt gemaakt, kunnen de labels worden afgedrukt. Open de lijst met labels waarvoor u labels wilt afdrukken, selecteer de labels die u wilt afdrukken en druk op 'Selectie afdrukken' (stap 1 hieronder).

|                                                                               |                                                               | 4 Teng roar de webshq                                                                                              |
|-------------------------------------------------------------------------------|---------------------------------------------------------------|----------------------------------------------------------------------------------------------------|
| ★ > Mijnaccount > Label behver                                                |                                                               |                                                                                                    |
| Label beheer<br>Gemakkelijk en snel uw eigen label lijsten cretren en beheren |                                                               |                                                                                                    |
| Home Mijn locaties Historie Sjablonen                                         |                                                               |                                                                                                    |
| Aantal producten in : 1 Product toevoegen Import XLS bestand Hernoem          |                                                               | Bereken Afdrukken                                                                                                  |
| Artikutinummer Naam magazijn Kies magazijn                                    | Locate naam Uk wijdigingen V Kies locatie DD-MM-YYYY 1 record | Rome update: DD AMA-YYYY Q. Zoolem Annuleer                                                                        |
| Artikelnummer Naam magazijn                                                   | Locatie naam                                                  | Aantal Bruto prijs <sup>%</sup> opslag (+) / korting (-) Label prijs Label prijs Uw wijzigingen ¢ Kramp updates ¢  |
| HS287208 WORKSHOP                                                             | ✓ A                                                           | ✓         1         11.43         -10         9j         10.29         12.45         22:01-2020         04:01-2020 |
| Teng                                                                          |                                                               | Срамит                                                                                                    |

Stap 1

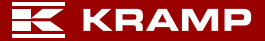

| Print options<br>Please choose a label type and a sorting fo | ryour labels below. After that you can choose the products you need and either download the labels or let us send them with your next delivery |        |                       |              |       | × |
|--------------------------------------------------------------|----------------------------------------------------------------------------------------------------|--------|-----------------------|--------------|-------|---|
| Label list type:                                             | CodeLabel 60x25 ( art. VPM20235 A4 )                                                                                                    | $\sim$ | Example of your label |              |       |   |
| Sorting labels:                                              | PartNumber                                                                                                    | $\sim$ | 43                    |              |       |   |
|                                                              |                                                                                                    |        |                       | Download PDF | Close |   |

Stap 2 – Selecteer uw labeltype, sorteer de labels desgewenst op een van de opties in de lijst, download uw pdf in A4-formaat met de knop 'Download PDF' en druk de labels af op uw A4labelsjabloon. Zorg ervoor dat u de afdrukoptie 'afdrukken op ware grootte' selecteert wanneer u de pdf afdrukt.

|                                                                                                    |                                                                                                    |                                                                                                    | • Terug naar de webshop                           |
|----------------------------------------------------------------------------------------------------|----------------------------------------------------------------------------------------------------|----------------------------------------------------------------------------------------------------|---------------------------------------------------|
| A Mynessers 3 Lake laker     Label beheer     Genstädligt en snel uw egen label lipsen oreinen en beheren     Mone Mijn locates Hassne Sjøblonen     Annal producten in : 1     Productenengen     Achahumme     Copies     Kennoder um tops label en de somerne | g var het tabel. Henna kunt u de producten kögen die u notig heeft. Kies daarna of u ze zelf download of kaz ze meesturen tidens uw volgende beselling.                                                                                                    | Benken Afrikan<br>X                                                                                                    | Verwijder selectie                                |
| Artikehummer Naar<br>V K3397288 WO<br>Teng                                                                                                    | 28hrubel 60x25         V           28hrubel 60x25         CodeLabel 60x25 (art. VPM202x0 A4)         CodeLabel 60x25 (art. VPM202x0 A4)           CodeLabel 60x25 (art. VPM202x0 A4)         CodeLabel 60x25 (art. VPM202x0 A4)         CodeLabel 60x25 (art. VPM202x0 A4)           DescriptionLabel 60x25 (art. VPM202x0 A4)         CodeLabel 60x25 (art. VPM202x0 A4)         CodeLabel 60x25 (art. VPM202x0 A4)           DescriptionLabel 60x25 (art. VPM202x0 A4)         CodeLabel 60x25 (art. VPM202x0 A4)         CodeLabel 60x25 (art. VPM202x0 A4)           Shoplabel incl. 40x05 (art. VPM202x0 A4)         CodeLabel 60x25 (art. VPM202x0 A4)         CodeLabel 60x25 (art. VPM202x0 A4)           Reprintinuable 60x15 (art. VPM20x00 A4)         CodeLabel 60x25 (art. VPM20x00 A4)         CodeLabel 60x25 (art. VPM20x00 A4) | Voorbeeld van uw label<br>Doerland Suiten                                                                                                    | ngen 8 Kramp updates 9<br>0 04-01-2020<br>Opplaan |
| ORCEF & LIVERING<br>Open i obseruptio<br>Benchhomme<br>Product zweizen<br>Veranschwertott,<br>Facturen<br>Label beherr                                                                                                    | Regionalisation Bio-20<br>Regionalisations (askable 100cd)<br>Regionalisations (askable 60cc)<br>Regionalisations (askable 60cc)<br>Shoplakel 40cc0 at VPM20800 A4)<br>Label 100cd0 at VPM20800 A4)<br>Enouncem do<br>Enouncem do<br>O                                                                                                    | PORTEL     Vertile     volume     volum |                                                   |
|                                                                                                    |                                                                                                    | КВАМР.                                                                                                    | W Kramp Groep 2008 - 2020                         |

*De juiste artikelnummers voor elk A4-labelsjabloon worden weergegeven achter het labeltype in de lijst. U kunt deze bestellen in de webshop.* 

|                                                                               |                                        | 4 Terug naar de webshop                                                                                               |
|-------------------------------------------------------------------------------|----------------------------------------|----------------------------------------------------------------------------------------------------|
| ★ > Mijn account > Label beheer                                               |                                        |                                                                                                    |
| Label beheer<br>Gemakkelijk en snet uw eigen label lijsten creëren en beheren |                                        |                                                                                                    |
| Home Myn locaties Historie Sjabilonen                                         |                                        |                                                                                                    |
| Aantal producten in : 1 Product toevoegen Import XLS bestand Hernoem          |                                        | Bereken Afdrukken Verwijder selectie                                                                                  |
| Arsteinummer Naam magazijn Kies magazijn                                      | Locate naam V V wijzigingen DD-MM-YYYY | Prang updates DD-MM-WYY Annuleer                                                                                      |
| Artikelnummer Naam magazijn                                                   | Locatie naam                           | Aantal Bruto prijs \$ % opslag (+) / korting (-) Label prijs Label prijs Label prijs Uw wijzigingen © Kramp updates © |
| ✓ H5297208 WORKSHOP                                                           | ✓ A                                    | ✓         1         11,43         -10         %         10.29         12,45         22-01-2020         04-01-2020     |
| Teng                                                                          |                                        | Opplaar                                                                                                    |

De datums waarop een label voor het laatst is gewijzigd vindt u in de kolom 'Wijzigingen'. De kolom 'Wijzigingen van Kramp' toont de datum waarop Kramp de productinformatie voor de laatste keer heeft gewijzigd. Er zijn twee velden bovenaan waarop u filterdatums kunt invoeren voor uw wijzigingen sindsdien en/of de wijzigingen van Kramp sindsdien. Klik op de knop 'Zoeken' om uw filter te activeren. U kunt nu de labels selecteren die u wilt afdrukken.

# Afdrukgeschiedenis

U vindt alle afdrukopdrachten in het tabblad 'Geschiedenis'. Klik op details voor meer informatie over de specifieke afdruktaak.

|                                                                                                    |                                                               |            |        |             | Terug naar de webshop   |
|----------------------------------------------------------------------------------------------------|---------------------------------------------------------------|------------|--------|-------------|-------------------------|
| Allprettert -) Label beheer      Label beheer      Gemakkelijk en snet uw eigen label lijsten creëren en beheren |                                                               |            |        |             |                         |
| Home Myn booties Historie Sysbonen<br>Historie<br>Vorh har de labels die eerder soorint sin.                     |                                                               |            |        |             |                         |
| Lijst naam                                                                                                    | Aantal                                                        | Datum      |        | Optie       |                         |
| Exemple                                                                                                    | 1                                                             | 22-01-2020 |        | Onoverp     |                         |
|                                                                                                    |                                                               |            |        |             | 4 Terug naar de webshop |
| J Ministoret 3 Label beheer     Cemakkelijk en snel uw eigen label lijsten oreinnen beheren                      |                                                               |            |        |             |                         |
| Home Mijn locaties Historie Sjabilonen Geschiedenis van de label                                                 |                                                               |            |        |             |                         |
| Lijst naam:<br>Label type:<br>Sortering label:<br>Datum                                                          | Example<br>CodeLabel 60x25 ( art. VPM20235 A4 )<br>22-01-2020 |            |        |             |                         |
| Aantal producten in lijst:1<br>Artikelnummer                                                                     | Magazijn                                                      | Locatie    | Aantal | Label prijs |                         |
| H5297208                                                                                                    | WORKSHOP                                                      | A          | 1      | 11.43 eur   |                         |
| Terug                                                                                                    |                                                               |            |        |             |                         |

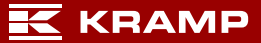

#### Sjablonen

De tabbladsjablonen geven een overzicht van alle beschikbare labelformaten en -lay-outs in deze labeltool.

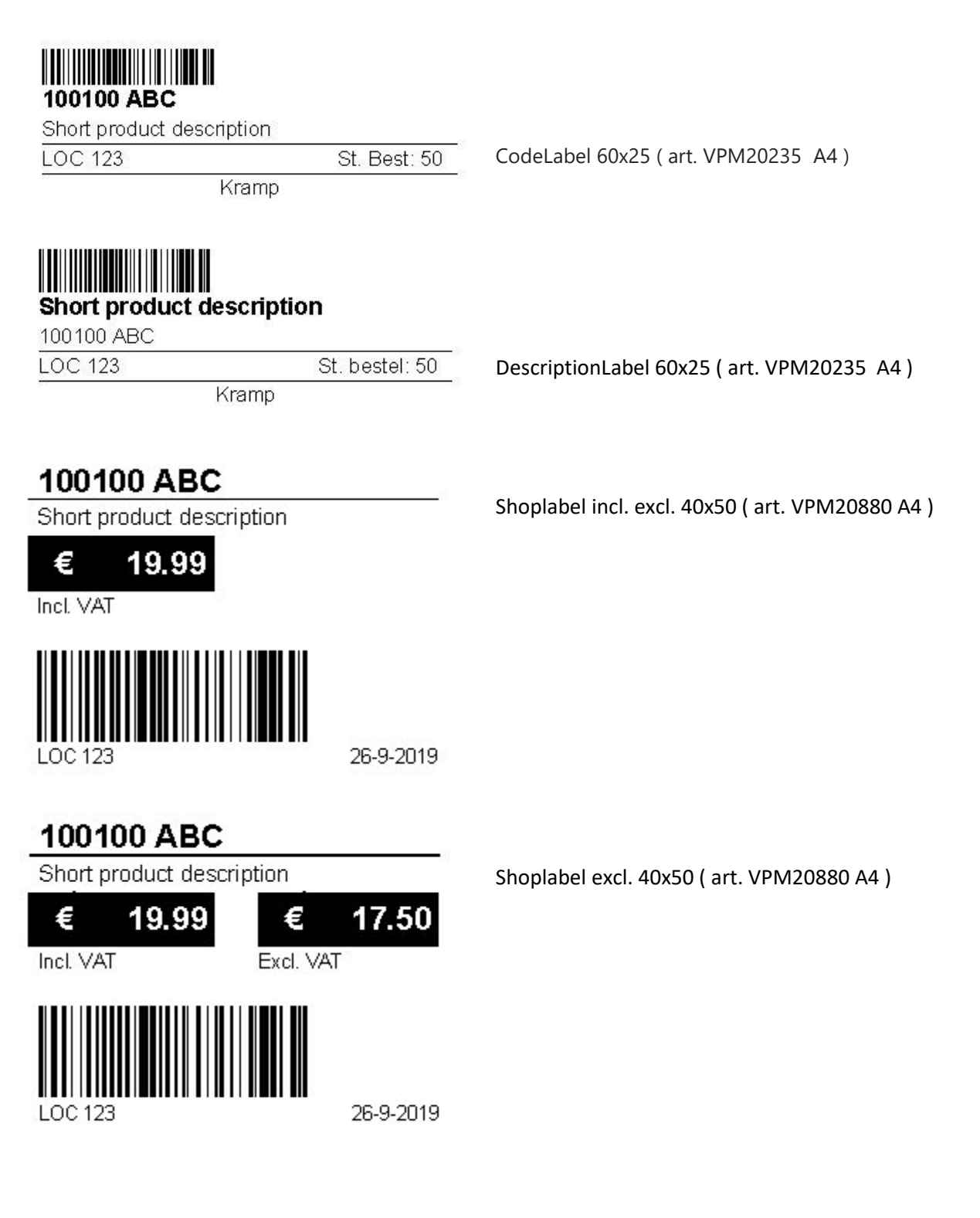

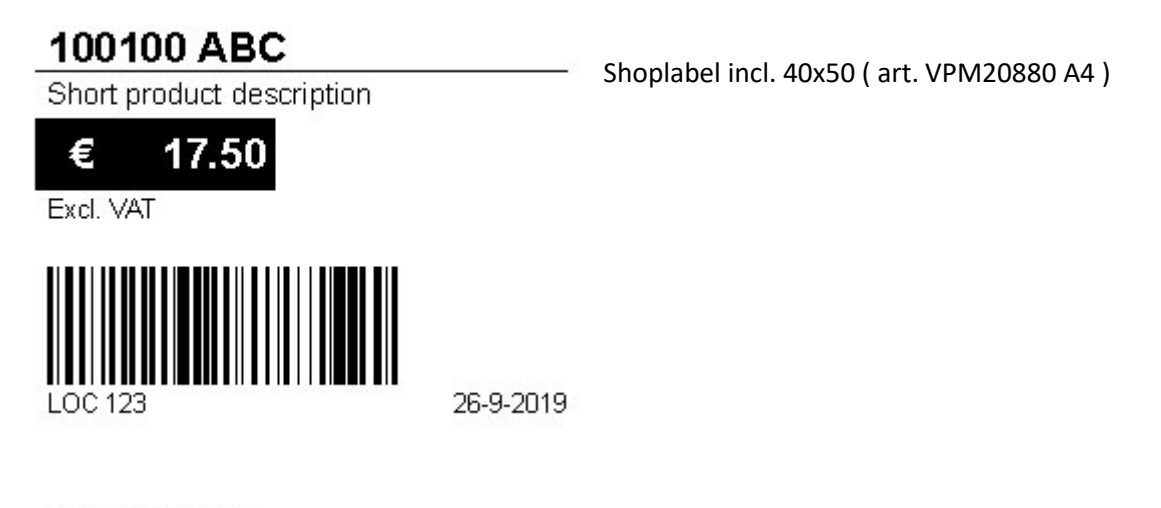

### 100100 ABC

Short product description

Shoplabel 40x50 (art. VPM20880 A4)

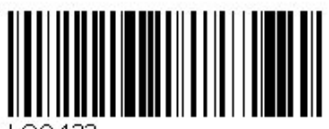

LOC 123

26-9-2019